## **Microsoft Outlook 2013: Using Search Folders**

Search Folders can save you a lot of time searching through your emails. You can create a Search Folder for a common search but then also Customized one for all the emails that are marked with Flags or have a Category.

## Add a Predefined Search Folder

In Outlook, on the Folder tab, in the New grouping, click New Search Folder.

| New Search Folder                           | 23  |  |
|---------------------------------------------|-----|--|
| Select a Search Folder:                     |     |  |
| Reading Mail                                | •   |  |
| Unread mail                                 |     |  |
| Mail flagged for follow up                  |     |  |
| Mail either unread or flagged for follow up | E   |  |
| Important mail                              |     |  |
| Mail from People and Lists                  |     |  |
| Mail from and to specific people            |     |  |
| Mail from specific people                   |     |  |
| Mail sent directly to me                    |     |  |
| Mail sent to public groups                  |     |  |
| Organizing Mail                             | -   |  |
|                                             |     |  |
| Lustomize Search Folder:                    |     |  |
|                                             |     |  |
|                                             |     |  |
| Search mail in: Mailbox - Gribble Jeanette  |     |  |
|                                             |     |  |
| OK Can                                      | cel |  |

A **New Search Folder** dialog box opens. Notice the already predefined popular ones there under **Reading Mail, Mail from People and Lists** and **Organizing Mail**. The example below is from **Mail from People and List**, then **Mail sent directly to me.** Notice the **Search Folders** when opened has this new folder. Inside that folder are all the emails that apply to that specific search, it shows the Folder where that email is located.

**Tip**: To change the criteria for any Search Folder, right-click the folder in the Navigation Pane, click **Customize this Search Folder**, click **Criteria**, and then change the criteria. The criteria of Search Folders in the **Reading Mail** group, such as **Inbox**, **Drafts** or **Sent Items**, can't be changed.

## **Create a custom Search Folder**

In Mail, on the Folder tab, in the New group, click New Search Folder. From the Select a Search Folder list, click Create a custom Search Folder. Under Customize Search Folder, click Choose. Type in a name for your Search Folder.

|                                                                                                    | Custom Search Folder                                                                                                    |
|----------------------------------------------------------------------------------------------------|----------------------------------------------------------------------------------------------------|
| New Search Folder                                                                                                    | Name: Jadu                                                                                                    |
| Select a Search Folder:<br>Mail sent directly to me<br>Mail sent to public groups<br>Organizing Mail<br>Categorized mail<br>Large mail<br>Old mail<br>Mail with attachments | Select "Criteria" to specify what items this Search<br>Folder contains.<br>Mail from these folders will be included in this Search Folder:<br>gribble@dickinson.edu<br>OK<br>Cancel |
| Create a custom Search Folder                                                                                                    | Messages More Choices Advanced Search for the word(s): Jadu                                                                                                    |
| Customize Search Folder:<br>To specify criteria, click Choose.<br>Choose<br>OK Cancel                                                                                       | In: subject field and message body                                                                                                    |

Click Criteria, and then select the options that you want.

The **Messages** tab contains criteria on the message content or properties, such as sender, keywords, or recipients.

The **More Choices** tab contains criteria on other message conditions, such as importance, flags, attachments, or categorization.

The **Advanced** tab enables you to make detailed criteria. Under **Define more criteria**, click **Field**, click the type of criterion that you want, and then click the specific criterion from the list. Then in the **Condition** box and the **Value** box, click the options that you want, and then click **Add to List**. Repeat for each criterion that you want to add to this search folder, and then click **OK**.

Click **Browse**, select the folders that you want to be searched. Click **OK** to close each open dialog box.

## To Delete the Search Folder or the Contents Inside the Search Folder

Right mouse click on the folder and find the menu. The **Delete Folder** will delete the folder from under your Search Folders. The **Delete All** will delete all the emails inside that folder. Big difference, be careful!

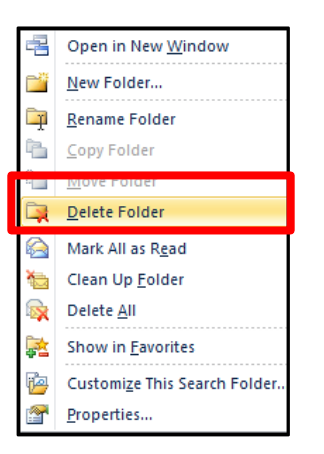

If you do choose Delete All, you will get a prompt reminder **Are you sure you want to move all items in this folder to the Deleted Items folder?** 

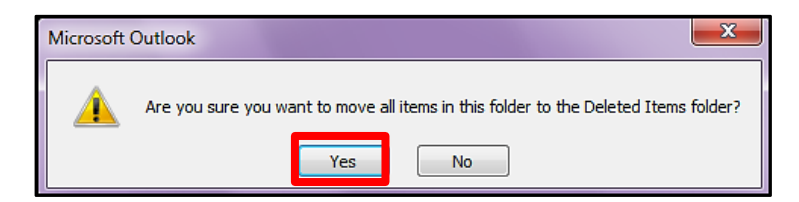